# CALVIX HOLLYWOOD

# PARTNERPROGRAMM

## In 60 Sekunden zum Partnerlink --Schnellstart-Anleitung--

# In 60 Sekunden zum Partnerlink

Vielen Dank, dass Du dich für das Calvin Hollywood Partnerprogramm interessierst.

Nachfolgend erfährst Du, wie du Affiliate Links mit unserem Link-Generator erstellst, die Du dann zum Bewerben verwenden kannst.

### 1. Digistore-Account erstellen

Digistore ist unser unabhängiger Partner, welcher die technische Verwaltung aller Affiliate-Vergütungen übernimmt.

Damit Du unsere Produkte also bewerben kannst, ist es notwendig, dass Du dir einen kostenlosen Account bei Digistore einrichtest.

# Solltest Du bereits einen Account angelegt haben, kannst Du direkt zu Schritt 2 springen.

Um einen Digistore-Account zu erstellen, besuche zunächst die folgende Seite:

https://www.digistore24.com/de/affiliates

Der Prozess ist kinderleicht und in wenigen Sekunden abgeschlossen.

Klicke zunächst auf "Jetzt registrieren"

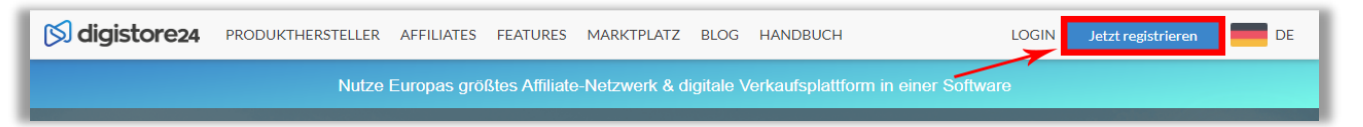

Anschließend musst Du lediglich deine Daten angeben und auf die Schaltfläche "*Jetzt kostenfrei Registrieren"* klicken:

| Anrede                    | Herr  Frau                                                                                        |  |  |  |
|---------------------------|---------------------------------------------------------------------------------------------------|--|--|--|
| Name*                     | Vorname Nachname                                                                                  |  |  |  |
| Firma                     |                                                                                                   |  |  |  |
| Anschrift*                | Straße Hausnr.                                                                                    |  |  |  |
|                           | PLZ Stadt                                                                                         |  |  |  |
|                           | Bundesland                                                                                        |  |  |  |
| Land                      | Deutschland                                                                                       |  |  |  |
| Telefonnr.*               |                                                                                                   |  |  |  |
| Skypename/<br>Telegram-Id |                                                                                                   |  |  |  |
| * erforderlich            | Ich habe den <u>B2B-Vertrag</u> und die <u>Datenschutzerklärung</u> gelesen und akzeptiere diese. |  |  |  |
|                           | Hiermit bestelle ich widerruflich den Digistore24-Email-Newsletter.                               |  |  |  |
| $\rightarrow$             | Jetzt kostenfrei registrieren                                                                     |  |  |  |
|                           | und sofort loslegen                                                                               |  |  |  |

Schreibe Dir deine Digistore ID unbedingt auf, denn diese wirst Du gleich noch brauchen.

Nachdem Du den Button angeklickt hast, musst Du nur noch deine Mailadresse bestätigen. Dies machst Du, indem Du auf den entsprechenden Bestätigungslink in der Email klickst.

### 2. Für Produkte anmelden

Wenn dein Digistore-Account erstellt ist, musst du dich noch für unsere Produkte als Partner anmelden.

Auch dieser Schritt ist in wenigen Sekunden abgeschlossen.

Klicke hierzu einfach auf unserer Partner-Seite (auf der sich auch der Link-Generator befindet) auf den Button "*Jetzt anmelden*":

|               | Empfehle unsere Produkte und verdiene mit!                                                                                           |  |  |
|---------------|----------------------------------------------------------------------------------------------------|--|--|
| PARTNER       | Das Calvin Hollywood -Partnerprogramm macht's möglich!<br>Melde Dich kostenlos bei unserem <mark>Digistore Partnerprogramm</mark> an |  |  |
| $\rightarrow$ | JETZT ANMELDEN!                                                                                                    |  |  |

Auf der sich nun öffnenden Seite musst Du dich lediglich noch in deinen eben erstellten Digistore-Account einloggen:

| S digistore24 produkthersteller                                                                                                    | AFFILIATES FEATURES MARKTPLATZ BLOG HANDBUCH | LOGIN Jetzt registrieren DE |  |  |  |  |
|----------------------------------------------------------------------------------------------------|----------------------------------------------|-----------------------------|--|--|--|--|
| Sie melden sich bei Digistore24 an, um folgende Produkte zu promoten:                                                                                                    |                                              |                             |  |  |  |  |
| 1. Business Booster 3er Paket - Red Power<br>2. Business Booster - Red Power<br>3. Business Booster 5er Paket - Red Power<br>4. Business Booster 3er Paket - Blue Power<br>5. Business Booster 5er Paket - Blue Power<br>6. Business Booster 5er Paket - Lemon Spirit<br>7. Business Booster 3er Paket - Lemon Spirit<br>8. Business Booster - Lemon Spirit |                                              |                             |  |  |  |  |
|                                                                                                    | Einloggen<br>Digistore24-ID*                 |                             |  |  |  |  |
|                                                                                                    | Passwort*                                    |                             |  |  |  |  |
| Login<br>Ich habe mein Passwort vergessen                                                                                                    |                                              |                             |  |  |  |  |

### 3. Affiliate-Link generieren

Mit unserem Link-Generator ist Dein Verkaufslink in unter 60 Sekunden erstellt.

Öffne zunächst folgende Seite:

https://partner.calvinhollywood.com/linkgenerator/

Im Abschnitt **Linkgenerator** solltest Du zuerst Deine Digistore ID eintragen, die Du während der Registrierung auf Digistore festgelegt hast (siehe Schritt 1.)

| LINK-GENERATOR |          |  |  |  |
|----------------|----------|--|--|--|
| Affiliate-ID 🗕 |          |  |  |  |
| Tracking-ID    | Optional |  |  |  |
| Sprache        | Keine 🗸  |  |  |  |
|                |          |  |  |  |
|                |          |  |  |  |
|                |          |  |  |  |

Wähle nun die Sprache deiner Zielgruppe (*aktuell nur Deutsch verfügbar*) und das Produkt aus, welches Du bewerben möchtest.

Unter **Zielseite** findest Du ein Drop-Down-Menü. Hier kannst Du aus unserem Angebot die gewünschte Zielseite auswählen. Dies ist die Seite, auf die der Besucher gelangt, nachdem er Deinen Link angeklickt hat.

Rechts neben der Eingabe wird dir sofort eine kleine Vorschau der Seite angezeigt:

| LINK-GENERATOR                                                                   |                                                                                                    |                                   |  |  |  |
|----------------------------------------------------------------------------------|----------------------------------------------------------------------------------------------------|-----------------------------------|--|--|--|
| Affiliate-ID<br>Tracking-ID<br>Sprache<br>Produkt<br>Zielseite<br>Affiliate-Link | calvinhollywood<br>demo<br>DE •<br>Booster •<br>Shop-Seite •<br>https://partner.calvinhollywood.con<br>Kopieren | Vorschau     Werbernittel abrufen |  |  |  |

### Tipp:

Teste die Performance der einzelnen Seiten gegeneinander, denn sie hängt immer davon ab, welche Informationen Deine Besucher bereits erhalten haben. Wissen sie bereits alles, weil Du sie entsprechend informiert hast, dann eignet sich das direkte Bestellformular oder die Paket-Übersicht am besten.

Schickst Du sie jedoch ohne Vorinformationen auf den Link, wird die Verkaufs- oder Produktseite eher geeignet sein.

Unter Tracking ID kannst Du optional eine Tracking ID eintragen.

Falls Du mehrere Besucherkanäle hast, hat dies den Vorteil, dass Du anhand dieser ID leicht unterscheiden kannst, welcher Kanal den Sale generiert hat:

Hast Du alle Informationen eingetragen, findest Du unter "Affiliate-Link" Deinen individuellen Partnerlink, den Du nun auf Deiner Website, in Emails, Popups oder Deinem Social Media Profil verwenden kannst.

Um den Link in die Zwischenablage zu kopieren, kannst Du auch einfach den Button *"Kopieren"* anklicken.

### Das war es schon!

Deine Sales werden nun gezählt und Du kannst in Deinem Digistore-Account die generierten Sales sehen:

| #   | Aktion | 🕈 Datum    | Zeit  | + Bestell-ID | Erste<br>Zahlung | ♥iederkehrende<br>Umsätze |
|-----|--------|------------|-------|--------------|------------------|---------------------------|
| 1.  | Q      | 07.10.2020 | 16:33 | -            | 77,72 €          | 77,72 €                   |
| 2.  | Q      | 09.05.2020 | 18:20 |              | 813,96 €         | 813,96 €                  |
| з.  | Q      | 08.04.2020 | 11:43 |              | 736,67 €         | 736,67 €                  |
| 4.  | Q      | 07.04.2020 | 10:42 |              | 23,80 €          | 813,96 €                  |
| 5.  | Q      | 15.01.2020 | 15:16 |              | 56,40 €          | 60,00 €                   |
| 6.  | Q      | 08.01.2020 | 19:50 |              | 813,96 €         | 813,96 €                  |
| 7.  | Q      | 27.12.2019 | 10:16 |              | 55,93 €          | 59,50 €                   |
| 8.  | Q      | 20.12.2019 | 10:51 |              | 55,93 €          | 59,50 €                   |
| 9.  | Q      | 04.12.2019 | 09:53 |              | 55,93 €          | 59,50 €                   |
| 10. | Q      | 01.12.2019 | 18:15 |              | 55,93 €          | 59,50 €                   |

### Hast Du noch Fragen?

Wir stehen Dir gerne jederzeit zur Verfügung:

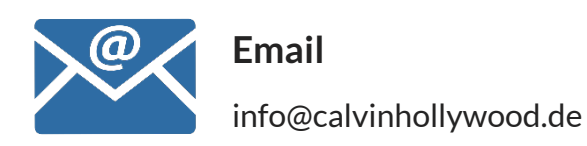

Wir wünschen Dir nun viel Spaß beim Geld verdienen!

Dein Calvin Hollywood-Team